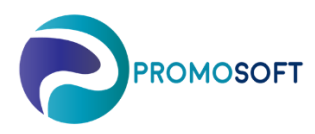

## How-To Guide

## **Schedule Purchase Proposals**

SOLO Web

- 1. Menu: Suppliers
- 2. Find your topical supplier by scrolling the list alternatively *searching* on name or number.
- 3. Click the truck to choose the specific supplier.
- 4. Go to the tab *Schedule*, choose topical inventory in the list below if you have more than one.
- 5. *Activate* the function.

| ≡       | Defaul     | t v2 🔻                 | Complete Suppliers            |                        |                         |                  |                           | Search                 | T                         | ♦ 🧷 ? 🌣 🛛 Promo Soft 🕞 Log |
|---------|------------|------------------------|-------------------------------|------------------------|-------------------------|------------------|---------------------------|------------------------|---------------------------|----------------------------|
| 12      | <b>√</b> s | V Save Changes 👌 Reset |                               |                        | : Grid Setting: 💌 2. Si |                  | Grid Settings • 2. Search | 2. Search Q 🛲 9045 ENC |                           | SERVICE >                  |
| ₹<br>30 | :          | Supplier no :          | Supplier name                 | Order<br>row<br>cost : | Purch.meth. :           | Deliv<br>Terms : | Delivery Method :         | Freight<br>Limit :     | Settings Contact Schedule | Holiday periods            |
| ~       | <b>4</b>   | 9008                   | CENTAURO S.R.L.               |                        | PDF: pdf file in email  |                  |                           | 0.00                   | Purchase interval (days): | 0                          |
| 1. 🚚    | <b>.</b>   | 9012                   | HELSINGIN LAAKERI OY          |                        | PDF: pdf file in email  |                  |                           | 0.00                   | 5. OFF                    |                            |
|         | <b>.</b>   | 9015                   | MOTORFIRMAN HOLGER DUELL      |                        | PDF: pdf file in email  |                  |                           | 0.00                   |                           |                            |
| *       | 4          | 9017                   | Dainese S.p.A                 |                        | XSLT:BASIC              |                  |                           | 0.00                   | 🔿 Reset                   |                            |
| 3.      |            | 9018                   | CODICA S.A.                   |                        | XSLT:BASIC              |                  |                           | 0.00                   |                           | Purchase Next              |
|         | 4          | 9020                   | IXS HOSTETTLER GMBH           |                        | XSLT:BASIC              |                  |                           | 0.00                   | inv Schedule              | i (days): date:            |
|         | 6.         | 9021                   | KURIKAN JOUSITUOTE OY         |                        | XSLT:BASIC              |                  |                           | 0.00                   | Duell Repeat every 0 (    | 0 2023-01-25               |
|         |            | 9032                   | ALI-RAATIKAINEN               |                        | XSLT:BASIC              |                  |                           | 0.00                   | Vaasa                     | -,                         |
|         |            | 9033                   | BRIXIUS TRADING A/S           |                        | XSLT:BASIC              | FCA              |                           | 0.00                   | SDBC<br>Vaasa             | 0 2023-01-25               |
|         | 40         | 9035                   | Calumet Branded Products, LLC | 0.00                   | XSLT:BASIC              |                  |                           | 0.00                   |                           |                            |
|         |            | 9036                   | SYMOTIC OY                    |                        | PDF: pdf file in email  |                  |                           | 0.00                   |                           |                            |
|         |            | 9045                   | ENGANS RACING SERVICE         |                        | PDF: pdf file in email  |                  |                           | 0.00                   |                           |                            |
|         |            |                        |                               |                        |                         |                  |                           |                        |                           |                            |

Choose how often you wish to have a purchase proposal by setting a *daily interval*.
For a proposal twice a week – set to 3. For a weekly proposal – set to 7, every other week – set to 14 and so on.

Choose how often you wish to have a purchase proposal by setting a *weekly interval*.
The example below implies a proposal is requested every other week. If set to 1 it indicates a request for proposal(s) every week.

- 8. Select which *weekday(s)* you'd like to have your proposal.
- 9. State for how *many days* the proposal should be repeated/displayed if the proposal for some reason isn't purchased on designated day.
- 10. Indicates when next proposal will be created. You can via this field choose to delay the creation of proposals on topical supplier.
- 11. Save!
- 12. An overview of settings made on supplier's schedule.

|     |                                                                     |               |          |       |                      |    |          |             |  | × |
|-----|---------------------------------------------------------------------|---------------|----------|-------|----------------------|----|----------|-------------|--|---|
| 11. | ✓ Save                                                              |               |          |       |                      |    |          |             |  |   |
|     | Settings                                                            | Contact       | Schedule | Holic | lay periods          |    |          |             |  |   |
| 6.  | Purchas                                                             | e interval (d | ays):    |       |                      | 14 | <b>+</b> |             |  |   |
|     | SCHEDULE                                                            |               |          |       |                      |    |          |             |  |   |
| 7.  | Repeat every 2                                                      |               |          |       |                      |    |          |             |  |   |
| 8.  | Mon                                                                 | Tue           | We       | d     | Thu                  |    | Fri      |             |  |   |
| 9.  | Number of extra days to create purchase order if it was not sent: 2 |               |          |       |                      |    |          |             |  |   |
| 10. | Next create date:                                                   |               |          |       | 01-25                |    |          |             |  |   |
|     | <b>O</b> R                                                          | leset         |          |       |                      |    |          |             |  |   |
|     |                                                                     |               |          |       | Purchase<br>interval |    | N        | ext<br>eate |  |   |

| 12. | Inv :          | Schedule                            | Purchase<br>interval<br>(days): | Next<br>create<br>date: |   |
|-----|----------------|-------------------------------------|---------------------------------|-------------------------|---|
|     | Duell<br>Vaasa | Repeat every 2 Week<br>on: Wed (+2) | 14                              | 2023-01-25              | Î |
|     | SDBC<br>Vaasa  |                                     | 0                               | 2023-01-25              | • |
|     | 4              |                                     |                                 |                         | • |